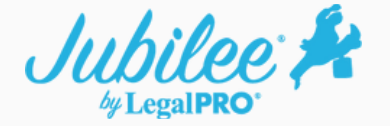

## Filing Case Completion Documents in a previously filed Emergency Case

## How it works

1. Within the case, go to Electronic Filing then click on Add ECF Event.

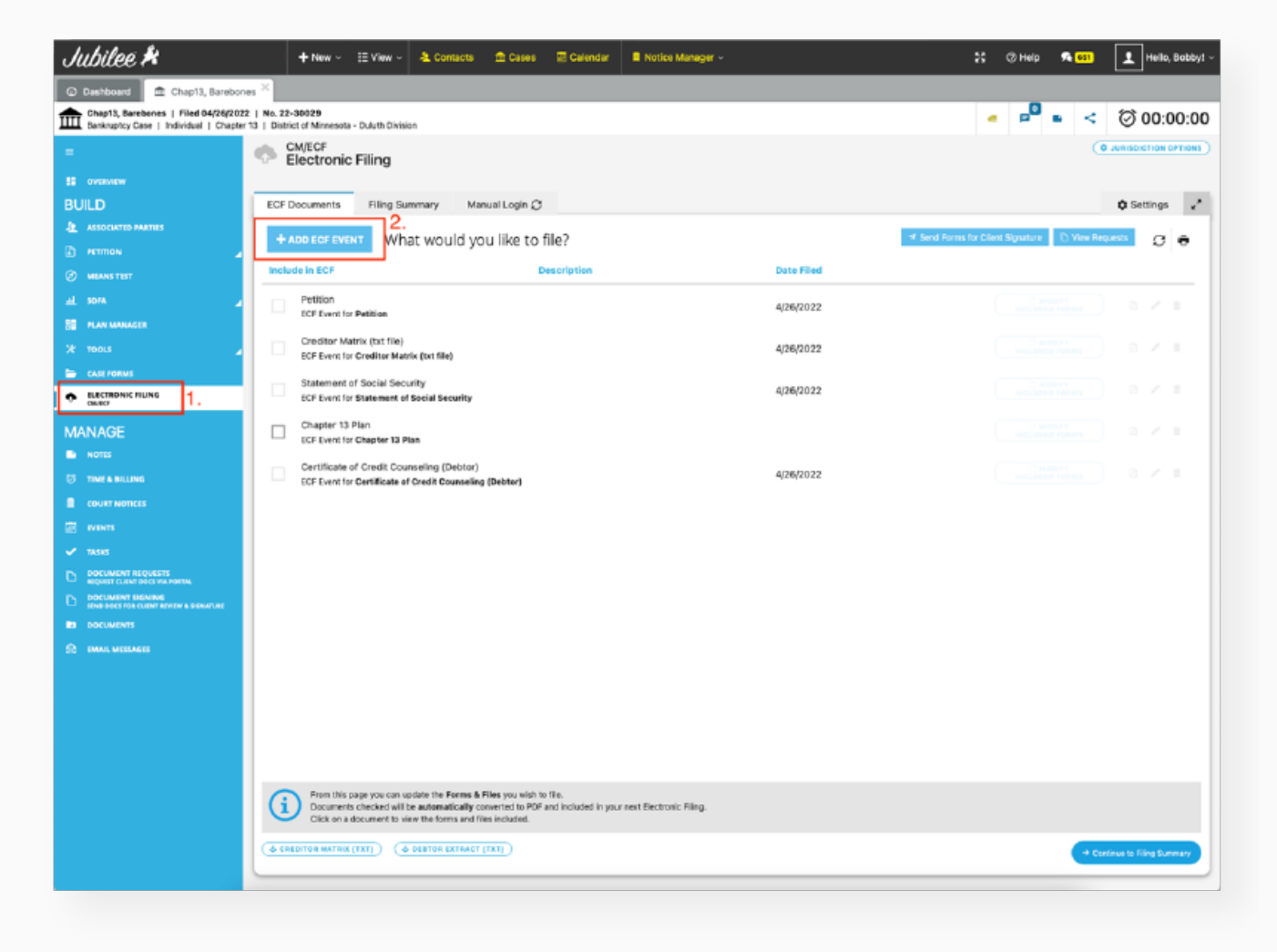

2. Select the "Case Completion (With No New Creditors)" event from the related ECF Event drop down and make sure to check the box "Include in ECF". Note: in some jurisdictions the filing event will be named Schedules/Statements or something similar. Click on the Save & Open button.

| Jubilee 🍂                                    | + New - III View - & Contacts 🚔 Cases 🖾 Calendar 📕 Notice Manager - 🕺 🛞 Help 🏟                                                                                     | Hello, Bobby! ~              |
|----------------------------------------------|----------------------------------------------------------------------------------------------------|------------------------------|
| O Dashboard      Barebones, MNB      X       |                                                                                                    |                              |
| Barebones, MNB   Filed 04/28/2022   No. 22-4 | 40020 at 10 Minnesotia - Minnesotia Division                                                                                                    | < 🗇 00:00:00                 |
| - 📀                                          | Create File                                                                                                    |                              |
| EI OVERVIEW<br>BUILD ECF                     | Include in ECF                                                                                                    | 🌣 Settings 💒                 |
|                                              | Decument Name           Case Completion (With No New Creditors)                                                                                                    | View Requests 😄 🔿            |
|                                              | Enter Description                                                                                                    | 2 2 2 E                      |
| 2 304 A                                      |                                                                                                    | D RZE -                      |
| CASE FORMS      ELECTRONIC FILING     OWTO*  | Select File to Upload Choose File                                                                                                    |                              |
| MANAGE                                       | Save & Open                                                                                                    |                              |
| TIME & BILLING                               | Documents checked will be automatically converted to PDF and included in your next Electronic Filing.<br>Click on a document to view the forms and files included. |                              |
|                                              | REDITOR MATRIX (TXT) (& DEBTOR EXTRACT (TXT))                                                                                                    | + Continue to Filing Summary |
|                                              |                                                                                                    |                              |

3. Jubilee will default to include forms in the Case Completion filing event, but you can add or remove items as needed. Save this selection by clicking on the back arrow near the top left.

| Jubilee 🖊                                                                        | + New - III View - & Contacts 🏦 Cases 🗷 Calendar 🖡 Noti                                                                                            | ie Manager – | 💥 🗷 Help 🕏 💶 👤 Helle, Bobl                                                            |
|----------------------------------------------------------------------------------|----------------------------------------------------------------------------------------------------|--------------|---------------------------------------------------------------------------------------|
| 🛈 Dashboard 🏦 Chap13, Sonebone                                                   | • * · · · · · · · · · · · · · · · · · ·                                                                                                    |              |                                                                                       |
| Chap13, Barebones   Filed 04/26/2022<br>Bankruptoy Case   Individual   Chapter 1 | Ne. 22-30029<br>13   District of Minneseta - Duluth Division                                                                                       |              | - 🔎 🕨 < 🗇 00:00:                                                                      |
| -                                                                                | Ledate Forms & Documents for                                                                                                    |              |                                                                                       |
| Contraction                                                                      | Case Completion                                                                                                    |              |                                                                                       |
| BUILD                                                                            | Forms and Doctoments available to be added                                                                                                    |              | ✓ Included Forms & Documents                                                          |
| ADDOCUTED PARTIES                                                                | Documents                                                                                                    |              | Schedule A,B: Property                                                                |
| 🗈 enmos 🍃                                                                        | Official Forms Plans Local Forms Misc Forms                                                                                                    |              | Schedule C: The Property You Claim as Deempt                                          |
| Ø MEANS TEST                                                                     | Voluntary Petition                                                                                                    |              | Schedule D: Creditors Who Have Claims Secured by Property                             |
|                                                                                  | Creditor Matrix                                                                                                    |              | Schedule D/F: Greditors Who Have Unsecured Claims                                     |
| ES PLAN MANAGER                                                                  | Verification of Creditor Matrix                                                                                                    |              | Schedule C: Executory Contracts and Unexpired Leases                                  |
| ж толы 🍃                                                                         | Ivitial Statement About an Existion Judgment                                                                                                    | $\odot$      | Skihodule H. Tour Codestors                                                           |
| E CALE FORME                                                                     | Statement About Payment of an Exiction Judgment                                                                                                    | •            | Schedule I: Your Income                                                               |
| ELECTRONIC FILING     OWED                                                       | Application for Individuals to Pay the Filing Fee in Installments                                                                                  | •            | Summary of Your Assets and Eablities and Partain Statistical Information              |
|                                                                                  | Banksuptcy Petition Preparer's Notice, Declaration, and Signature                                                                                  | <u>(•)</u>   | Declaration About an Individual Debtor's Schedules                                    |
| MANAGE                                                                           | Notice Required by 11 U.S.C. § 342(b) for Individuals Filing for Generuptcy (Form 2010)  Plastacons of Programmation of Bactycome Setting Bactwark | <u> </u>     | Statement of Financial Attains for Individuals Filing for Bankruptcy                  |
|                                                                                  | Chapter 10 Debtor's Certifications Resarding Daments Support Objections and Section 522(s)                                                         | <u>(0)</u>   | Chapter 13 Statement of Your Current Monthly Income and Calculation of Commitment P., |
|                                                                                  | Required Lists, Schedules, Statements, and Fees                                                                                                    | <u>()</u>    | Disclosure of Compensation of Attorney for Debtor                                     |
|                                                                                  |                                                                                                    |              |                                                                                       |
| in the second                                                                    |                                                                                                    |              |                                                                                       |
| <ul> <li>TABES</li> <li>DOCUMENT BEOLETTE</li> </ul>                             |                                                                                                    |              |                                                                                       |
| D RECEIPT CLEAR DOCT AL PORTA.                                                   |                                                                                                    |              |                                                                                       |
| State and for clear solary a second at                                           |                                                                                                    |              |                                                                                       |
| ED DOCUMENTS                                                                     |                                                                                                    |              |                                                                                       |
| ES DARAL WESTAGES                                                                |                                                                                                    |              |                                                                                       |
|                                                                                  |                                                                                                    |              |                                                                                       |
|                                                                                  |                                                                                                    |              |                                                                                       |
|                                                                                  |                                                                                                    |              |                                                                                       |
|                                                                                  |                                                                                                    |              |                                                                                       |
|                                                                                  |                                                                                                    |              |                                                                                       |
|                                                                                  |                                                                                                    |              |                                                                                       |
|                                                                                  |                                                                                                    |              |                                                                                       |
|                                                                                  |                                                                                                    |              |                                                                                       |
|                                                                                  | Update DDF Event Details                                                                                                    |              |                                                                                       |

## (210) 561-5300

4. Make sure the Case Completion event is selected then click on Continue to Filing Summary.

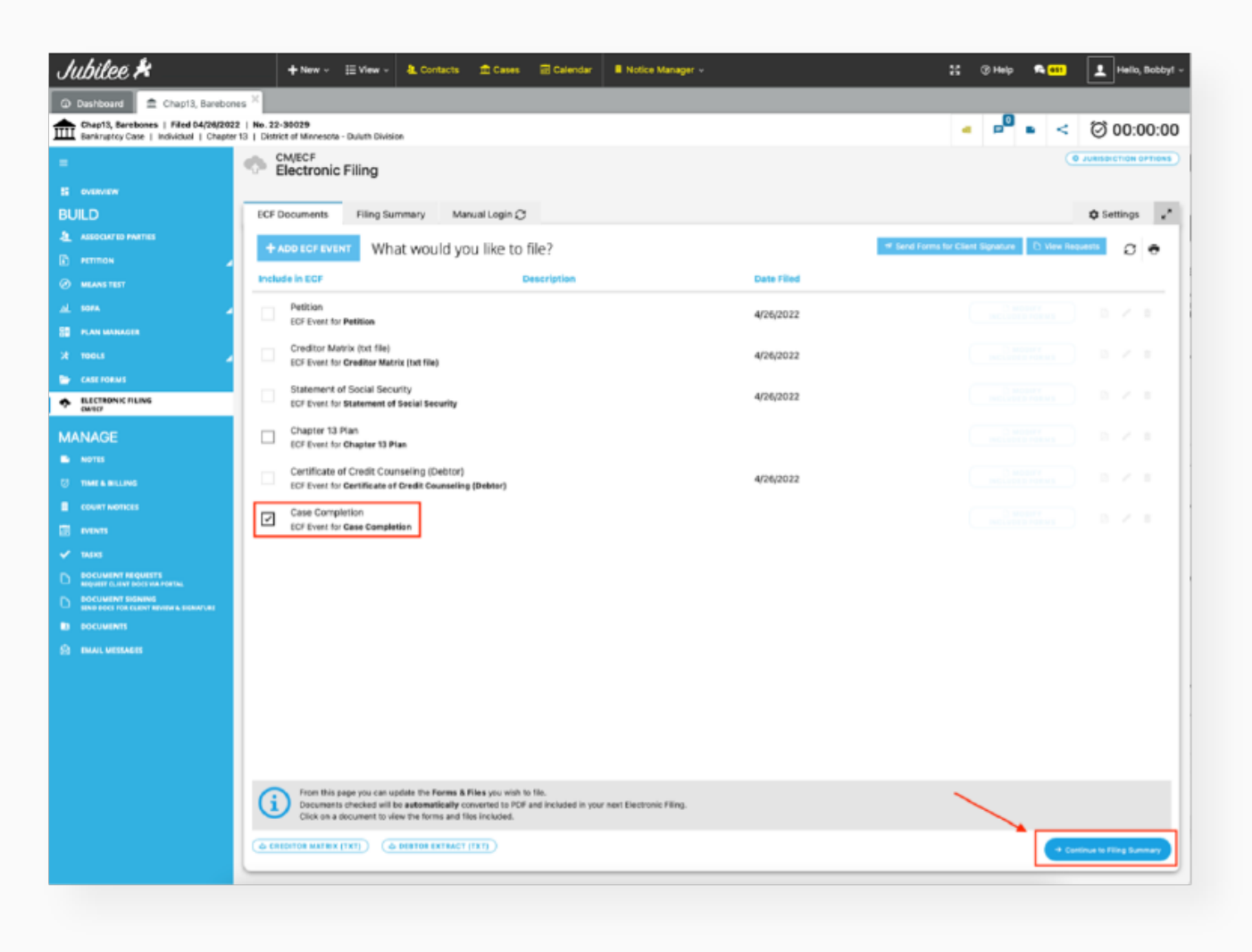

5. Make sure to include the electronic signature and the signature date on the forms then click on File Additional Documents.

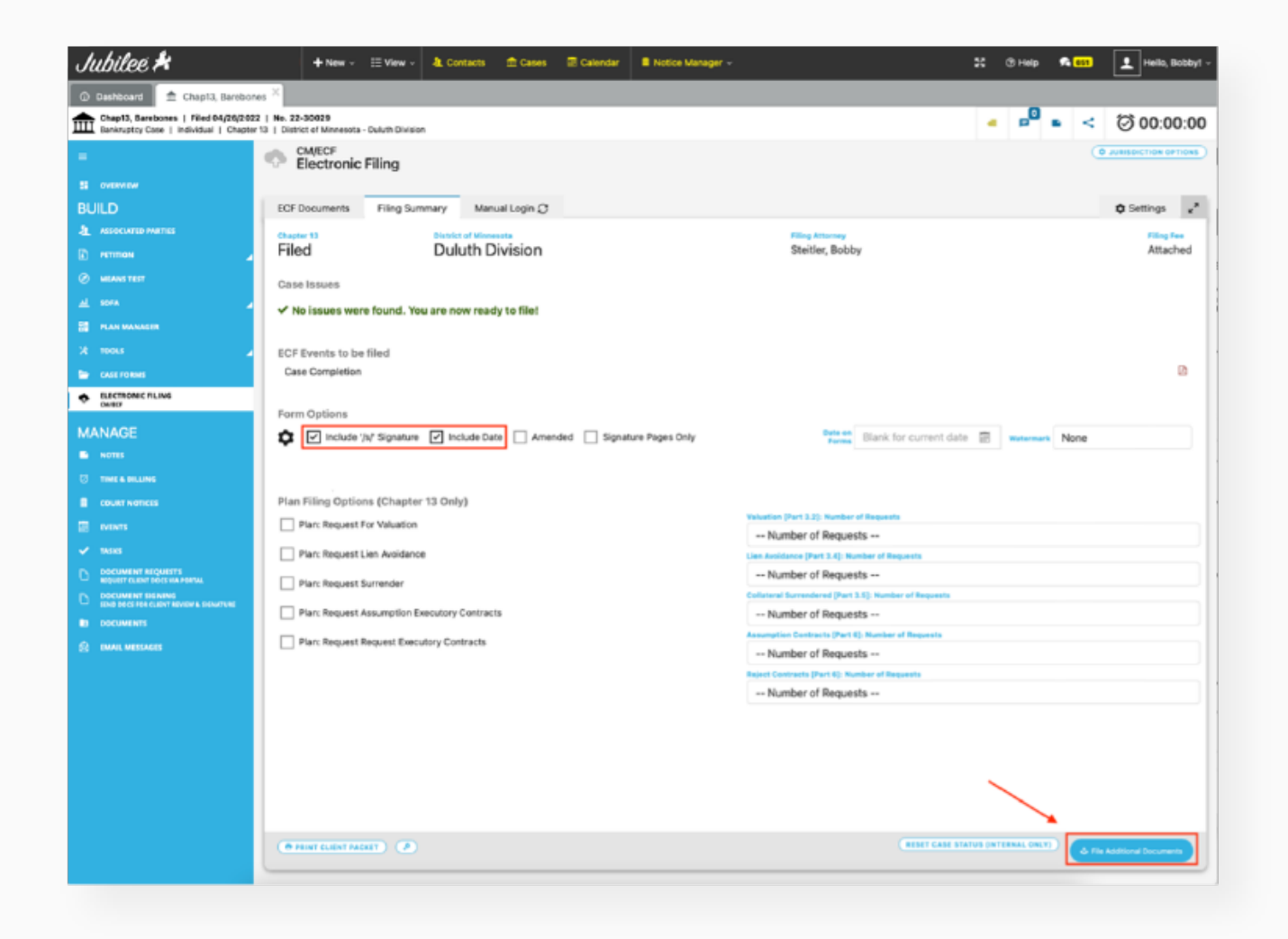

6. The final page will give you the opportunity to preview the forms then when ready, check the disclaimer check box, select your ECF login credentials, then click on File Additional Documents. The filing will be completely automated, and you will be presented with the filing receipt and an option to view the filing logs (which will also be saved to the Documents section of the case).

| an Demolation (II) and                                                                                                    | oy cose r ming                                                                                                    |                                                                                                    | 1 Description                                                                                                    |
|----------------------------------------------------------------------------------------------------|----------------------------------------------------------------------------------------------------|----------------------------------------------------------------------------------------------------|----------------------------------------------------------------------------------------------------|
| secompletion(1).pdf                                                                                                    |                                                                                                    |                                                                                                    | L Download A                                                                                                    |
|                                                                                                    |                                                                                                    |                                                                                                    |                                                                                                    |
|                                                                                                    |                                                                                                    |                                                                                                    |                                                                                                    |
| Fill in this information                                                                                                    | on to identify your case and this filing                                                                                                    | 2:                                                                                                    |                                                                                                    |
| Deblevit                                                                                                    | Beerland                                                                                                    | 01                                                                                                    |                                                                                                    |
| Debtor 1                                                                                                    | First Name Middle Nam                                                                                                    | Last Name                                                                                                    | -                                                                                                    |
| Debler 2                                                                                                    |                                                                                                    |                                                                                                    |                                                                                                    |
| (Spouse, if filing)                                                                                                    | First Name Middle Nam                                                                                                    | e Last Name                                                                                                    | -                                                                                                    |
| Linited States Ban                                                                                                    | knumber Court for the                                                                                                    | District of Minnesota                                                                                                    |                                                                                                    |
| United States Dan                                                                                                    | krupicy court for the.                                                                                                    | orserver of minimesora                                                                                                    | Check if this is an                                                                                                    |
| Case number                                                                                                    | 22-30029                                                                                                    |                                                                                                    | amended filing                                                                                                    |
|                                                                                                    |                                                                                                    |                                                                                                    |                                                                                                    |
| Official Forn                                                                                                    | n 106A/B                                                                                                    |                                                                                                    |                                                                                                    |
|                                                                                                    |                                                                                                    |                                                                                                    |                                                                                                    |
| Schedule                                                                                                    | A/B: Property                                                                                                    |                                                                                                    | 10/15                                                                                                    |
| Schedule                                                                                                    | A/B: Property                                                                                                    |                                                                                                    | 12/15                                                                                                    |
| Schedule                                                                                                    | A/B: Property<br>parately list and describe items. List<br>Be as complete and accurate as p                                                                                                    | st an asset only once. If an asset fits in m                                                                                                    | 12/15<br>nore than one category, list the asset in the category where                                                                                                    |
| Schedule<br>In each category, se<br>you think it fits best<br>information. If more                                                                                                    | A/B: Property<br>parately list and describe items. Lis<br>Be as complete and accurate as p<br>space is needed, attach a separate                                                                                                    | st an asset only once. If an asset fits in m<br>ossible. If two married people are filing t<br>sheet to this form. On the top of any ad                                                                                     | 12/15<br>nore than one category, list the asset in the category where<br>ogether, both are equally responsible for supplying correct<br>ditional pages, write your name and case number (if known).                                                 |
| Schedule<br>In each category, se<br>you think it fits best<br>information. If more<br>Answer every quest                                                                                                    | A/B: Property<br>parately list and describe items. Lite<br>Be as complete and accurate as p<br>space is needed, attach a separate<br>ion.                                                                                                    | st an asset only once. If an asset fits in m<br>ossible. If two married people are filling t<br>sheet to this form. On the top of any add                                                                                   | 12/15<br>nore than one category, list the asset in the category where<br>ogether, both are equally responsible for supplying correct<br>ditional pages, write your name and case number (if known).                                                 |
| Schedule<br>In each category, se<br>you think it fits best<br>information. If more<br>Answer every quest<br>Part 1: Describ-                                                                                                    | A/B: Property<br>parately list and describe items. Lit<br>. Be as complete and accurate as p<br>space is needed, attach a separate<br>ion.<br>e Each Residence, Building, L                                                                         | st an asset only once. If an asset fits in m<br>ossible. If two married people are filing t<br>sheet to this form. On the top of any ad<br>.and, or Other Real Estate You Ow                                                | 12/15<br>nore than one category, list the asset in the category where<br>ogether, both are equally responsible for supplying correct<br>ditional pages, write your name and case number (if known).<br>m or Have an interest in                     |
| Schedule<br>In each category, se<br>you think if fits best<br>information. If more<br>Answer every quest<br>Part 1: Describ-                                                                                                    | A/B: Property<br>parately list and describe items. Lis<br>Be as complete and accurate as p<br>space is needed, attach a separate<br>ion.<br>e Each Residence, Building, L                                                                           | st an asset only once. If an asset fits in m<br>ossible. If two married people are filing t<br>sheet to this form. On the top of any ad<br>and, or Other Real Estate You Ow<br>t is any residence building, land, or sim    | 12/15<br>nore than one category, list the asset in the category where<br>ogether, both are equally responsible for supplying correct<br>ditional pages, write your name and case number (if known).<br>m or Have an interest in                     |
| Schedule<br>In each category, se<br>you think if fits best<br>information. If more<br>Answer every quest<br>Part 1: Describ-<br>1. Do you own or<br>No. Go tro                                                                                                    | A/B: Property<br>parately list and describe items. Lis<br>Be as complete and accurate as p<br>space is needed, attach a separate<br>ion.<br>e Each Residence, Building, L<br>have any legal or equitable interest<br>and 2                          | st an asset only once. If an asset fits in m<br>ossible. If two married people are filing t<br>sheet to this form. On the top of any ad<br>and, or Other Real Estate You Ow<br>t in any residence, building, land, or sim   | 12/15<br>nore than one category, list the asset in the category where<br>ogether, both are equally responsible for supplying correct<br>ditional pages, write your name and case number (if known).<br>m or Have an Interest In<br>illar property?  |
| Schedule<br>In each category, se<br>you think it fits best<br>information. If more<br>Answer every quest<br>Part 1: Describ<br>1. Do you own or<br>On O. Go to P                                                                                                    | A/B: Property<br>parately list and describe items. Lis<br>Be as complete and accurate as p<br>space is needed, attach a separate<br>ion.<br>e Each Residence, Building, L<br>have any legal or equitable interest<br>art 2.<br>is the property?     | at an asset only once. If an asset fits in m<br>ossible. If two married people are filing t<br>sheet to this form. On the top of any add<br>and, or Other Real Estate You Ow<br>t in any residence, building, land, or simi | 12/15<br>nore than one category, list the asset in the category where<br>ogether, both are equally responsible for supplying correct<br>ditional pages, write your name and case number (if known).<br>m or Have an Interest In<br>liar property?   |
| Schedule<br>In each category, se<br>you think if fits best<br>information. If more<br>Answer every quest<br>Part 1: Describ<br>1. Do you own or<br>No. Go to P<br>Yes. Where                                                                                                    | A/B: Property<br>parately list and describe items. Lis<br>Be as complete and accurate as p<br>space is needed, attach a separate<br>ion.<br>e Each Residence, Building, L<br>have any legal or equitable interest<br>art 2.<br>is the property?     | at an asset only once. If an asset fits in m<br>ossible. If two married people are filing t<br>sheet to this form. On the top of any add<br>and, or Other Real Estate You Ow<br>t in any residence, building, land, or sim  | 12/15<br>nore than one category, list the asset in the category where<br>ogether, both are equally responsible for supplying correct<br>ditional pages, write your name and case number (if known).<br>m or Have an Interest in<br>liar property?   |
| Schedule<br>In each category, se<br>you think it fits best<br>information. If more<br>Answer every quest<br>Part 1: Describ<br>Part 1: Describ<br>No. Go to P<br>No. Go to P<br>Yes. Where                                                                                                    | A/B: Property<br>parately list and describe items. Lis<br>Be as complete and accurate as p<br>space is needed, attach a separate<br>ion.<br>e Each Residence, Building, L<br>have any legal or equitable interest<br>art 2.<br>is the property?     | st an asset only once. If an asset fits in m<br>ossible. If two married people are filing t<br>sheet to this form. On the top of any ad<br>and, or Other Real Estate You Ow<br>t in any residence, building, land, or sim   | 12/15<br>nore than one category, list the asset in the category where<br>ogether, both are equally responsible for supplying correct<br>ditional pages, write your name and case number (if known).<br>m or Have an Interest In<br>illar property?  |
| Schedule<br>In each category, se<br>you think if its best<br>information. If more<br>Answer every quest<br>Part 1: Describ-<br>1. Do you own or<br>No. Go to P<br>Yes. Where<br>Yes. Where<br>this issues cannot the two<br>with the schedur expended to the<br>the the base cannot the two<br>of the formation of the forma and<br>the formation of the forma and<br>the formation of the formation of the formation of the formation<br>the formation of the formation of t | A/B: Property<br>parately list and describe items. Lis<br>Be as complete and accurate as p<br>space is needed, attach a separate<br>ion.<br>e Each Residence, Building, L<br>have any legal or equitable interest<br>att 2.<br>is the property?<br> | at an asset only once. If an asset fits in m<br>ossible. If two married people are filing t<br>sheet to this form. On the top of any add<br>and, or Other Real Estate You Ow<br>t in any residence, building, land, or sim  | 12/15<br>nore than one category, list the asset in the category where<br>together, both are equally responsible for supplying correct<br>ditional pages, write your name and case number (if known).<br>In or Have an Interest In<br>liar property? |